## 進入線上教室 Classroom 操作步驟

## 1. 開啟 Google 網頁

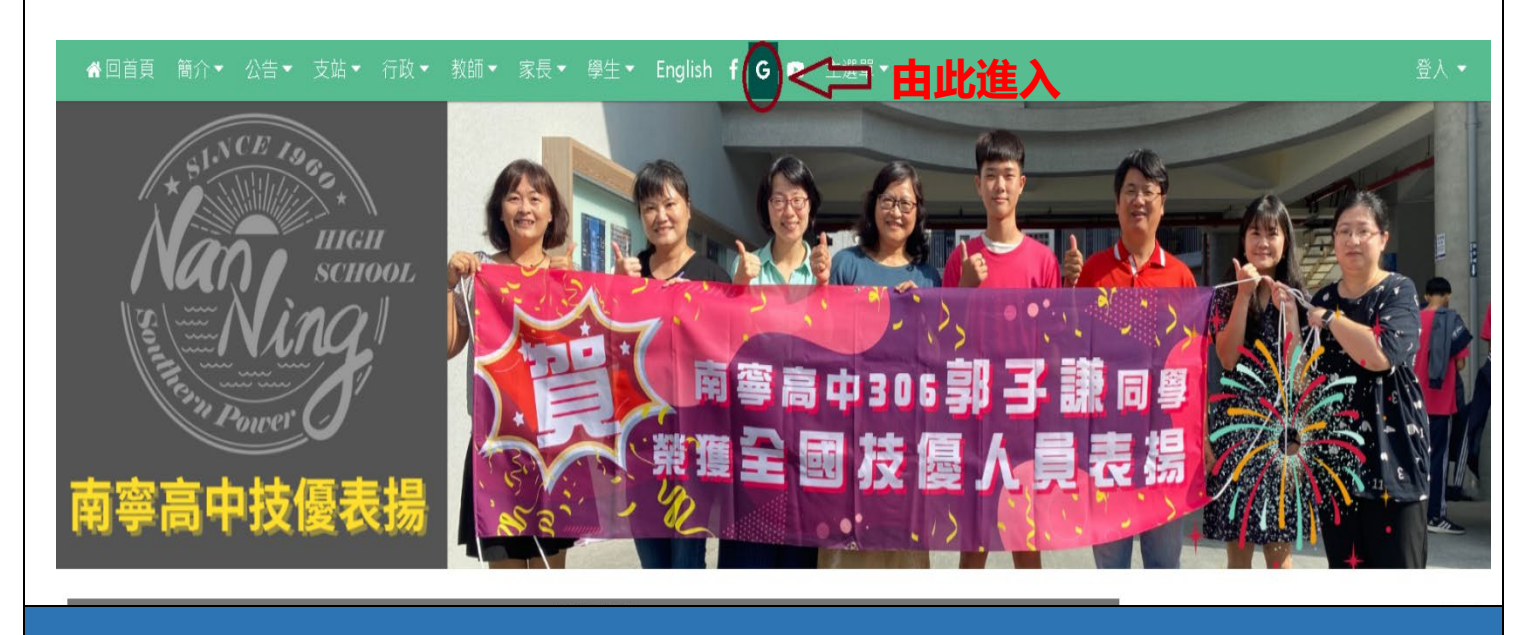

2. 登入學校的 Google 帳號

## Google

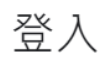

使用您的 Google 帳戶

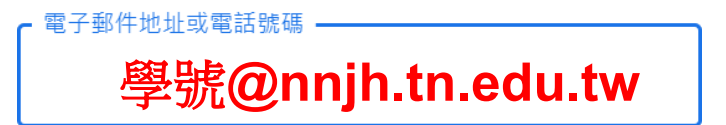

忘記電子郵件地址?

如果這不是你的電腦,請使用訪客模式以私密方式登入。瞭解詳情

建立帳戶

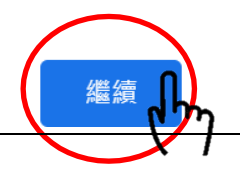

| 3. 輸入密碼                                                                                                    |                                                                                                    |
|----------------------------------------------------------------------------------------------------|----------------------------------------------------------------------------------------------------|
| Google<br>1100002@nnjh.tn.edu.tw ~<br>1100002@nnjh.tn.edu.tw ~<br>1100002@nnjh.tn.edu.tw ~<br>1100002@nnjh.tn.edu.tw ~ |                                                                                                    |
| . 進入線上教室Google Classroo                                                                                                | Coogle 帳<br>Coogle 帳<br>Coogle 帳                                                                                                    |
| ↓<br>Google 搜尋<br>好手氣                                                                                                  | Classroom 文件   ご ご   ご ご   簡報 日暦                                                                                                    |
| 1                                                                                                    | 3. 輸入密碼         Google         ① 10002@mjhth.edutw         ① 10002@mjhth.edutw      < |

| 5. 進入班級課程                                                                                                    |  |  |
|----------------------------------------------------------------------------------------------------|--|--|
|                                                                                                    |  |  |
| ≡ Google Classroom                                                                                                    |  |  |
| ▶ 待辦事項 日曆                                                                                                    |  |  |
| 110學年101班<br>教務處助理二                                                                                                    |  |  |
|                                                                                                    |  |  |
|                                                                                                    |  |  |
| 6. 您可以在上方切換不同頁面                                                                                                    |  |  |
| Ξ 110學年101班     □     □     □     □     □     □     □     □     □     □     □     □     □     □     □     □     □     □     □     □     □     □     □     □     □     □     □     □     □     □     □     □     □     □     □     □     □     □     □     □     □     □     □     □     □     □     □     □     □     □     □     □     □     □     □     □     □     □     □     □     □     □     □     □     □     □     □     □     □     □     □     □     □     □     □     □     □     □     □     □     □     □     □     □     □     □     □     □     □     □     □     □     □     □     □     □     □     □     □     □     □     □     □     □     □     □     □     □     □     □     □     □     □     □     □     □     □     □     □     □     □     □     □     □     □     □     □     □     □     □     □     □     □     □     □     □     □     □     □     □     □     □     □     □     □     □     □     □     □     □     □     □     □     □     □     □     □     □     □     □     □     □     □     □     □     □     □     □     □     □     □     □     □     □     □     □     □     □     □     □     □     □     □     □     □     □     □     □     □     □     □     □     □     □     □     □     □     □     □     □     □     □     □     □     □     □     □     □     □     □     □     □     □     □     □     □     □     □     □     □     □     □     □     □     □     □     □     □     □     □     □     □     □     □     □     □     □     □     □     □     □     □     □     □     □     □     □     □     □     □     □     □     □     □     □     □     □     □     □     □     □     □     □     □     □     □     □     □     □     □     □     □     □     □     □     □     □     □     □     □     □     □     □     □     □     □     □     □     □     □     □     □     □     □     □     □     □     □     □     □     □     □     □     □     □     □     □     □     □     □     □     □     □     □     □     □     □     □     □     □     □     □     □     □     □     □     □    □    □    □    □    □    □    □    □   □    □    □    □ |  |  |
| 110學年101班<br>Meet 連結 https://meet.google.com/lookup/esomw67piz O                                                                                                    |  |  |
| 按近截至日期的作業<br>太好了,没有近期内要繳交的作業!                                                                                                    |  |  |

## 進入 Meet 線上直播課程操作步驟

| 1. 進入線上教室Google Classroom |                                                                  |                                     |
|---------------------------|------------------------------------------------------------------|-------------------------------------|
| ≡ 110學年101班               | 訊息串 課堂作業 成員                                                      | :                                   |
|                           | 110學年101班<br>Meet 逓結 https://meet.google.com/lookup/esomw67piz C |                                     |
|                           | <b>按近截至日期的作業</b><br>太好了,沒有近期內要繳交<br>的作業!                         |                                     |
|                           | 2. 按下"立即加入",即可與老師同學相見歡囉~                                         |                                     |
|                           | *                                                                |                                     |
| Meet Byraynaganage        | का<br>1 <sup>.</sup>                                             | 晚睡<br>100002@nnjh.tn.edu.tw<br>切換帳戶 |
|                           | ÷                                                                |                                     |
|                           | 上。<br>1993年1993年1993年1993年1993年1993年1993年1993                    |                                     |
|                           | 找不到攝影機 立即加入 う享登幕畫面 し 、 加入會議並使用電話收發音訊                             |                                     |
|                           |                                                                  |                                     |
| 🜔 検証                      | 直音訊及視訊功能                                                         |                                     |